モバイルチョイス"050"を便利にご利用いただく

# 『0037ダイヤラー』マニュアル (ユーザー様用)

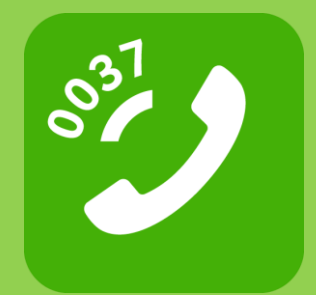

楽天モバイル株式会社

2503-MC-027DYO-1

| 目次              |        |
|-----------------|--------|
|                 |        |
| はじめに            |        |
| モバイルチョイス"050"とは | •••P.2 |
|                 |        |
| iOS版            |        |
| アプリのインストール方法    | •••P.4 |
| 初期設定            | •••P.4 |
| 機能一覧・各種設定       | •••P.5 |
| 発信方法            | •••P.6 |
|                 |        |

| AndroidEM |  | • |  |  |
|-----------|--|---|--|--|
|           |  |   |  |  |
|           |  |   |  |  |

| アプリのインストール方法 | •••P.9     |
|--------------|------------|
| 初期設定         | •••P.9     |
| 機能一覧・各種設定    | • • • P.10 |
| 発信方法         | • • • P.11 |

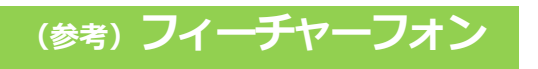

便利な使いかた

•••P.15

1

Android

## ● モバイルチョイス"050"とは

個人の携帯電話を使った『業務用』 電話の「通話料」を、自動で会社に 請求できる"携帯電話の公私分計"サービスです。

相手に〔050番号〕を通知できるのでプライバシーも守られます。

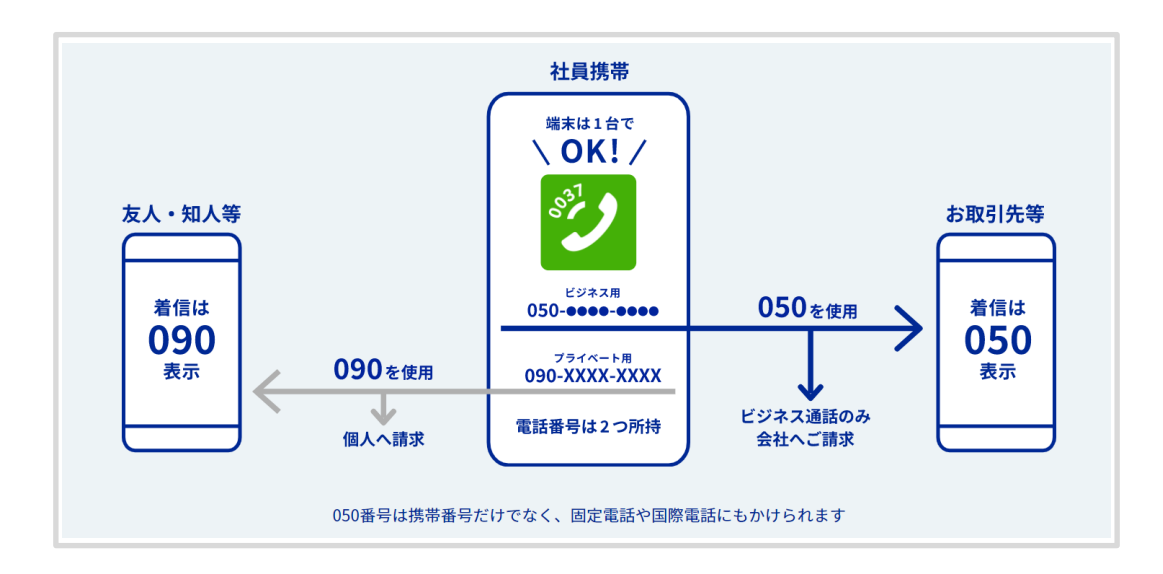

### ● モバイルチョイス"050"の特長

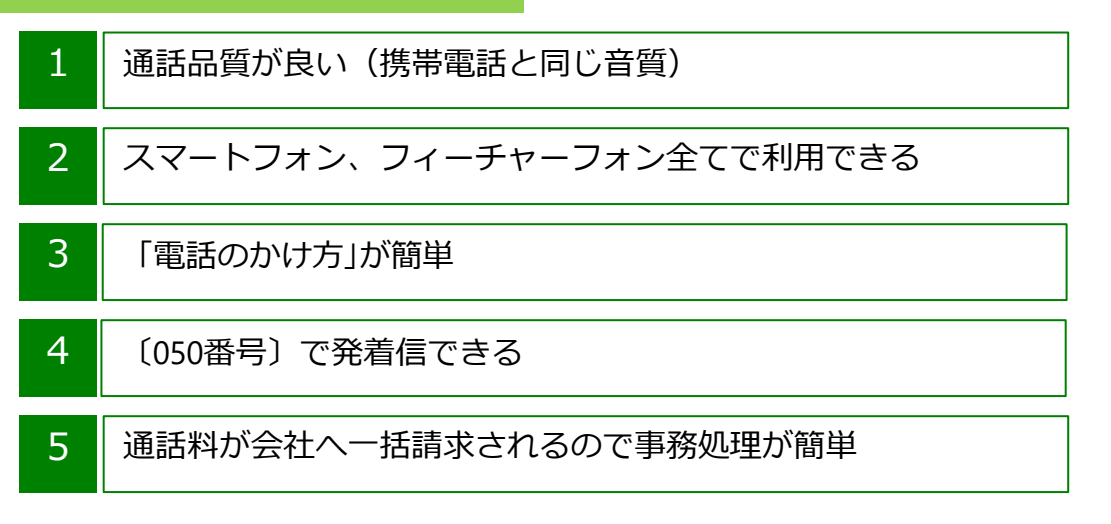

## ● 発信料金

国内通話料:携帯電話・固定電話宛 19

19.8円/1分

その他の発信料金、国際通話等の詳細はホームページをご参照ください。 https://comm.rakuten.co.jp/houjin/mobacho050/fee/ はじめに

SOI

Android

# iOS版

はじめに

ios

## ▶ アプリのインストール方法

• Apple Storeもしくは、QRコードからインストールできます。

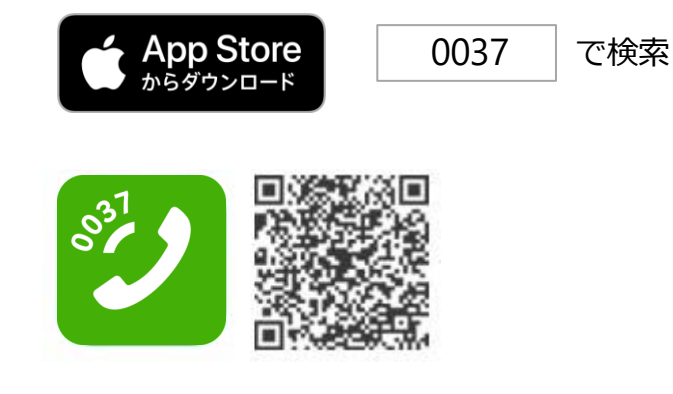

## ● 初期設定

• アプリをインストール後、初回利用時に必要となる設定です。

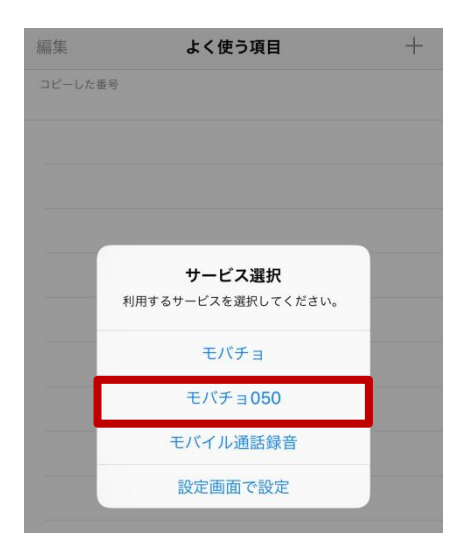

ご利用のサービスを選択してください。
 モバイルチョイス"050"の場合:「モバチョ
 050」を選択してください。

※この画面では1つのサービスしか選択 できません。複数サービスを選択する場 合は、P.5「機能一覧>②利用サービス設 定」をご参照ください。 Android

はじ

め

に

SO

#### iOS版

## ● 機能一覧

・設定画面で、各機能の設定を行います。
 くはじめに、画面右下の「設定」アイコンをタップします>

#### <1モバチョ050をご利用の方>

ご利用のスマートフォンに紐づける050番号を登録します。

#### <②番号の自動登録>

発信後、プレフィックス付きの番号を自動で連絡先に追加できます。 ※初期設定は「ON」です。

#### <③利用サービス設定>

初期設定で選択した利用サービスを変更できます。 ※複数サービス選択が可能です。

#### <④通常発信>

発信時、0037のプレフィックスを付けない『通常発信』の表示/非表示を 切り替えられます。

※初期設定は「OFF」です。

#### <5他の付加番号を設定>

表示されているサービス以外の、0037から始まるプレフィックス番号は ⑤「他の付加番号を設定」で設定します。

※1:「モバイル通話録音」サービスは別途お申し込みが必要です。

| 設定                                                                                                    | < 段定 利用サービス設定                                   |
|----------------------------------------------------------------------------------------------------|-------------------------------------------------|
| モバチョ 050をご利用の方 >                                                                                                  | Ŧ.バチョ                                           |
| *                                                                                                    |                                                 |
| 発信後、プレフィックス付きの番号を自動で連絡先に追加<br>します。                                                                                |                                                 |
|                                                                                                    | 5 他の付加番号を設定                                     |
| • • • • • • • • • • • • • • • • • • •                                                                             |                                                 |
| 利用サービス設定 ><br>発信時の選択画面に表示する項目を設定します。                                                                              | 「ON」に切り替え後、詳細を語                                 |
| 利用サービス設定 ><br>発信時の選択画面に表示する項目を設定します。 チュートリアル                                                                      | 「の」に切り替え後、詳細を語                                  |
| 利用サービス設定     >       発信時の選択画面に表示する項目を設定します。       チュートリアル       このアプリの使い方                                         | 「ON」に切り替え後、詳細を語                                 |
| 利用サービス設定     >       発信時の選択画面に表示する項目を設定します。       チュートリアル       このアプリの使い方       このアプリについて                         | 「ON」に切り替え後、詳細を語<br>く利用サービス設定他の付加番号を設定<br>サービス名。 |
| 利用サービス設定     >       発信時の選択画面に表示する項目を設定します。       チュートリアル       このアプリの使い方       このアプリについて       パージョン       4.4.3 | 「ON」に切り替え後、詳細を話                                 |

は

Ű

め

に

S S O

Android

#### iOS版

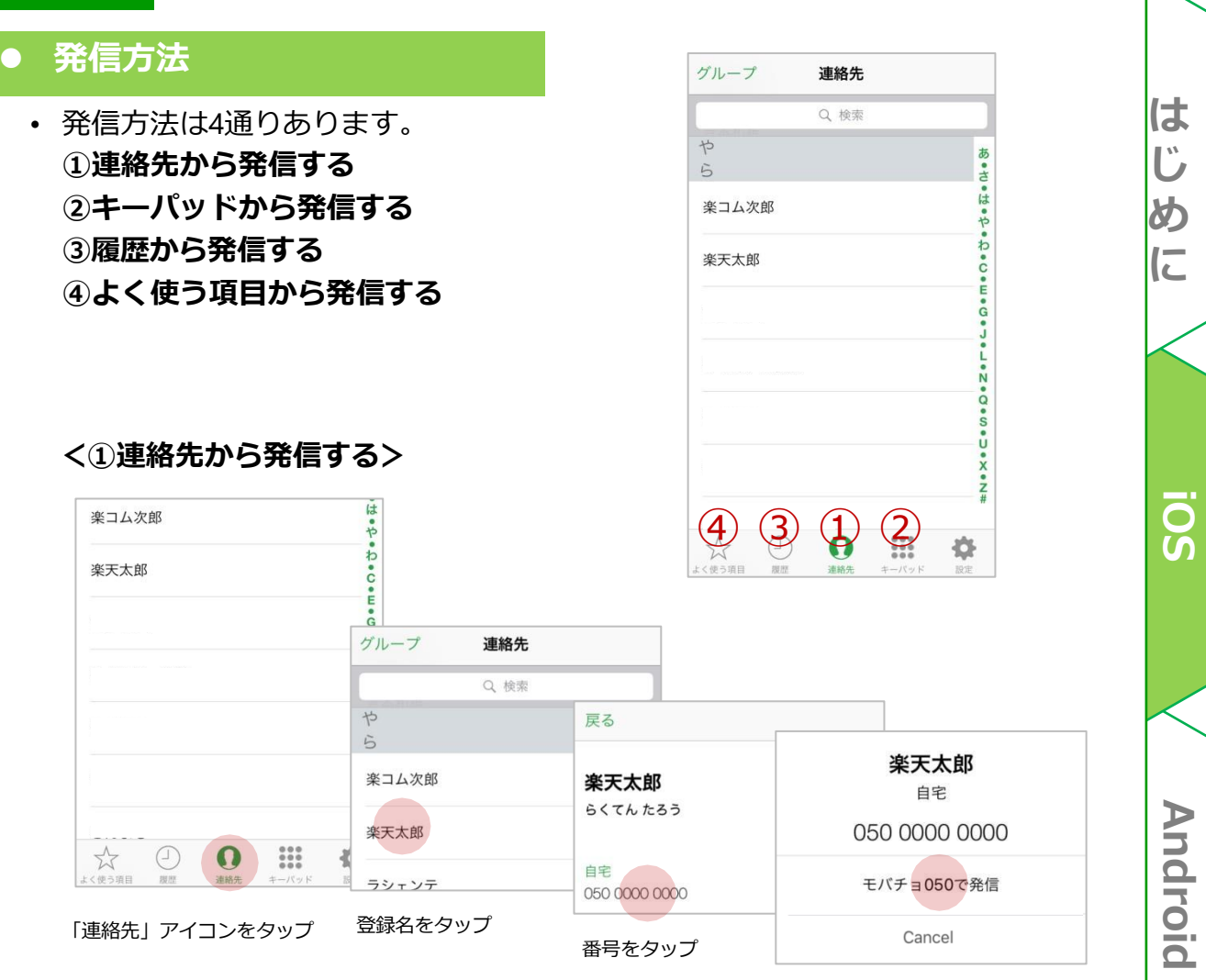

利用サービスをタップ

# <②キーパッドから発信する>

は・や 楽コム次郎 フ 楽天太郎 2 ABC 3 DEF 1 ィーチャーフォン 05000003333 🗵 5 3 def 6 2 ABC 4 1 GHI JKL MN 4 <sub>вні</sub> 5 6 8 9 7 MNC PQRS TUV 8 7 PORS 9 0 # \* 0 .... 4 + # 0 \* 発信 +「キーパッド」アイコンを 05000003333 タップ 発信 .... く使う項目 モバチョ050で発信 ....  $\overset{\sim}{\sim}$ 番号を入力 Cancel 発信をタップ 利用サービスをタップ → NEXT 「履歴から発信する」「よく使う項目から発信する」

| コム次郎 な                                                                                                    |                                                                                                    |                   |
|----------------------------------------------------------------------------------------------------|----------------------------------------------------------------------------------------------------|-------------------|
| 天太郎                                                                                                    |                                                                                                    |                   |
| e<br>G<br>J                                                                                                    | 編集 <b>発信履歴</b>                                                                                                    |                   |
| N<br>Q                                                                                                    | ① 楽天太郎 01/28 22:32                                                                                                    | <b>楽天太郎</b><br>自宅 |
| s<br>•<br>•                                                                                                    |                                                                                                    | 050 0000 0000     |
| e<br>Z<br>#                                                                                                    |                                                                                                    | モバチョ050で発信        |
| ○ 加田 (100) (100) (1 | ☆     ☆     ☆     ☆     ☆     ☆     ☆     ☆     ☆     ☆     ☆     ☆     ☆     ☆     ☆     ☆     ☆     ☆     ☆     ☆     ☆     ☆     ☆     ☆     ☆     ☆     ☆     ☆     ☆     ☆     ☆     ☆     ☆     ☆     ☆     ☆     ☆     ☆     ☆     ☆     ☆     ☆     ☆     ☆     ☆     ☆     ☆     ☆     ☆     ☆     ☆     ☆     ☆     ☆     ☆     ☆     ☆     ☆     ☆     ☆     ☆     ☆     ☆     ☆     ☆     ☆     ☆     ☆     ☆     ☆     ☆     ☆     ☆     ☆     ☆     ☆     ☆     ☆     ☆     ☆     ☆     ☆     ☆     ☆     ☆     ☆     ☆     ☆     ☆     ☆     ☆     ☆     ☆     ☆     ☆     ☆     ☆     ☆     ☆     ☆     ☆     ☆     ☆     ☆     ☆     ☆     ☆     ☆     ☆     ☆     ☆     ☆     ☆     ☆     ☆     ☆     ☆     ☆     ☆     ☆     ☆     ☆     ☆     ☆     ☆     ☆     ☆     ☆     ☆     ☆     ☆     ☆     ☆     ☆     ☆     ☆     ☆     ☆     ☆     ☆     ☆     ☆     ☆     ☆     ☆     ☆     ☆     ☆     ☆     ☆     ☆     ☆     ☆     ☆     ☆     ☆     ☆     ☆     ☆     ☆     ☆     ☆     ☆     ☆     ☆     ☆     ☆     ☆     ☆     ☆     ☆     ☆     ☆     ☆     ☆     ☆     ☆     ☆     ☆     ☆     ☆     ☆     ☆     ☆     ☆     ☆     ☆     ☆     ☆     ☆     ☆     ☆     ☆     ☆     ☆     ☆     ☆     ☆     ☆     ☆     ☆     ☆     ☆     ☆     ☆     ☆     ☆     ☆     ☆     ☆     ☆     ☆     ☆     ☆     ☆     ☆     ☆     ☆     ☆     ☆     ☆     ☆     ☆     ☆     ☆     ☆     ☆     ☆     ☆     ☆     ☆     ☆     ☆     ☆     ☆     ☆     ☆     ☆     ☆     ☆     ☆     ☆     ☆     ☆     ☆     ☆     ☆     ☆     ☆     ☆     ☆     ☆     ☆     ☆  ☆     ☆     ☆     ☆     ☆     ☆     ☆     ☆     ☆     ☆ | Cancel            |
| 履歴」アイコンをタップ                                                                                                    | 発信する登録名をタップ                                                                                                    | 利用サービスをタップ        |

OCHE

| 楽コム次郎        | は・や・        |        |                  |               |                   |                 |   |
|--------------|-------------|--------|------------------|---------------|-------------------|-----------------|---|
| 楽天太郎         | わ<br>C<br>E |        |                  |               |                   |                 |   |
|              | G<br>J      |        |                  |               |                   |                 |   |
|              | 編集          | よく使う項目 | +                |               |                   |                 |   |
|              | コピーした番号     |        | へ 楽天             | 0             | キャンセル             |                 |   |
|              |             |        | 名前一致の上位          |               | 編集                | よく使う項目          | + |
| ☆ ₽ 0 ⅲ      |             |        | 楽天太郎             |               | コピーした番号           |                 |   |
| (使う)項目」アイコンを |             |        |                  |               | <b>梁天</b> :<br>自宅 | 太郎              |   |
| マップ          | 「+」マー       | クをタップ  |                  |               |                   |                 |   |
|              |             |        | 連絡先一覧力<br>連絡先→電話 | いら、該当の<br>潘号を |                   |                 |   |
|              |             |        | タッブ              |               | 登録結果<br>連絡先名      | 画面。<br>をタップし、発信 |   |

追加することができます。

• Webサイトなどでコピーした電話番号が「よく使う項目」に自動的に ペーストされるように設定されているため、ペーストの手間が省けます。 Android

## Android版

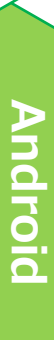

ios

はじめに

## ● アプリのインストール方法

• Google Playもしくは、QRコードからインストールできます。

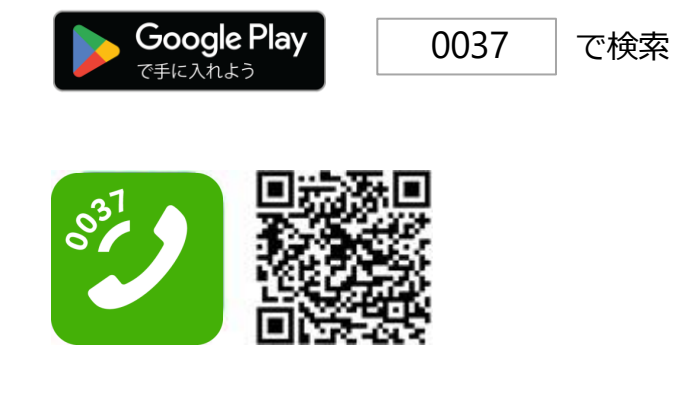

## ● 初期設定

• アプリをインストール後、初回利用時に必要となる設定です。

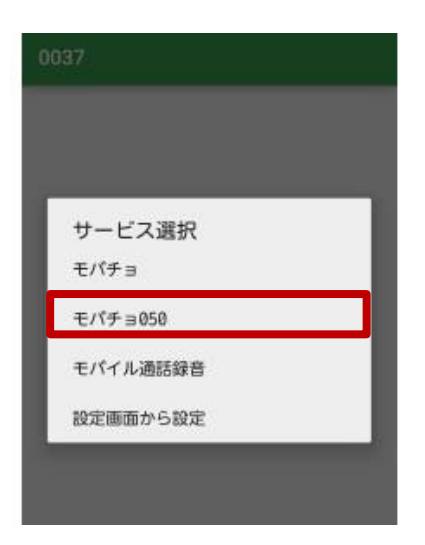

ご利用のサービスを選択してください。
 モバイルチョイス"050"の場合:「モバチョ
 050」を選択してください。

※この画面では1つのサービスしか選択 できません。複数サービスを選択する 場合は、P.10「機能一覧>②発信時選択画面 設定」をご参照ください。 は

Ű

め

に

SOI

Android

#### Android版

## ● 機能一覧

・設定画面で、各機能の設定を行います。
 くはじめに、画面右上の「設定」アイコンをタップします>

### <①モバチョ050をご利用の方>

ご利用のスマートフォンに紐づける050番号を登録します。

### <②番号の自動登録>

発信後、プレフィックス付きの番号を自動で連絡先に追加できます。 ※初期設定は「ON」です。 よ

SOI

Android

#### <③発信時選択画面設定>

初期設定で選択した利用サービスを変更できます。 ※複数サービス選択が可能です。

#### <④通常発信>

発信時、0037のプレフィックスを付けない『通常発信』の表示/非表示を 切り替えられます。

※初期設定は「OFF」です。

#### <5他の付加番号を設定>

表示されているサービス以外の、0037から始まるプレフィックス番号は ⑤「他の付加番号を設定」で設定します。

※1:「モバイル通話録音」サービスは別途お申し込みが必要です。

|              | ←設定                                                              |        |
|--------------|------------------------------------------------------------------|--------|
|              | 設定                                                               |        |
|              | モバチョ050をご利用の方<br>050-XXXX-YYYY                                   | l      |
|              | <ul> <li>2 番号の自動登録</li> <li>発信後、プレフィックス付きの番号を自動で通話</li> </ul>    | t<br>I |
|              | 3<br>発信時選択画面設定<br>発信時に表示するサービス名を選<br>択してください。<br>発信時に表示するサービス名を選 | יער    |
| 「設定」アイコンをタッフ | チュートリアル □ モバチョ                                                   |        |
|              | <b>ヹ</b> モバチョ050                                                 |        |
|              | □ モバイル通話録音                                                       | ~ 複数   |
|              | 4 □ 通常発信                                                         | 選択可    |
|              | 5 🗆 他の付加番号を設定                                                    | J      |
|              | サービス名                                                            |        |
|              | <u>0037-</u><br>プレフィックス                                          |        |
|              | キャンセル OK                                                         |        |

#### Android版

## ● 発信方法

・ 発信方法は4通りあります。
 ①連絡先から発信する
 ②キーパッドから発信する
 コピーした番号で発信する
 ③履歴から発信する
 ④よく使う項目から発信する

<①連絡先から発信する>

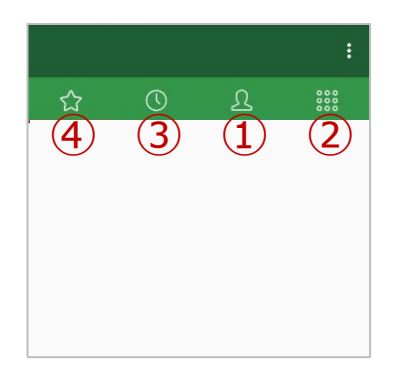

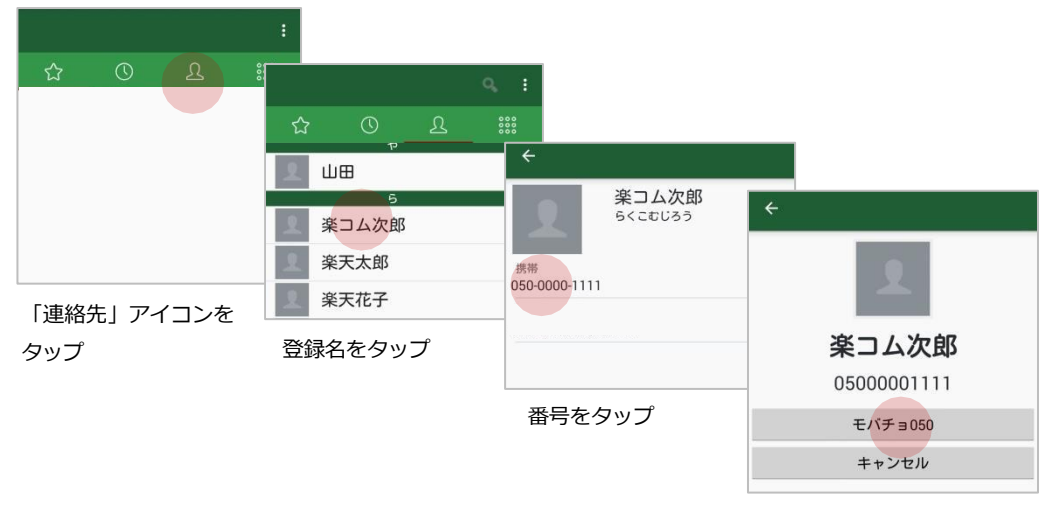

利用サービスをタップ

## <②キーパッドから発信する>

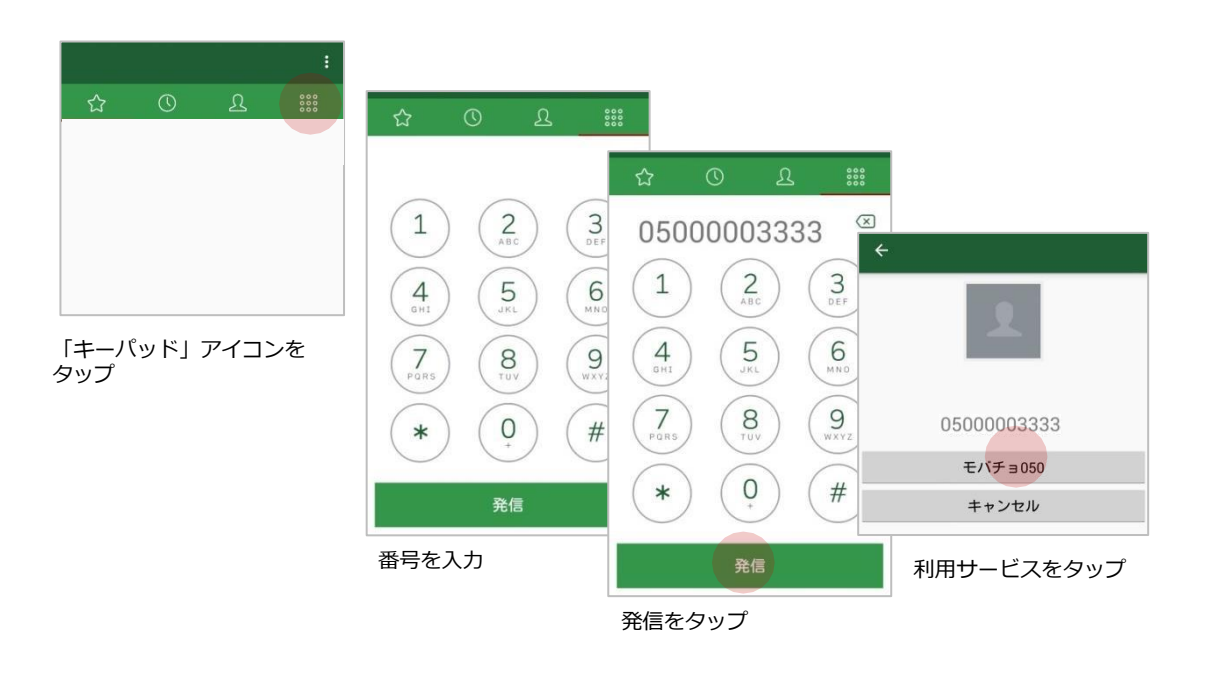

→NEXT「コピーした番号で発信する」「履歴から発信する」

は

Ű

め

に

SOI

Android

フ

発信方法(続き)

<②キーパッドから発信する(続き)>

## Webサイトなどでコピーした番号で発信する

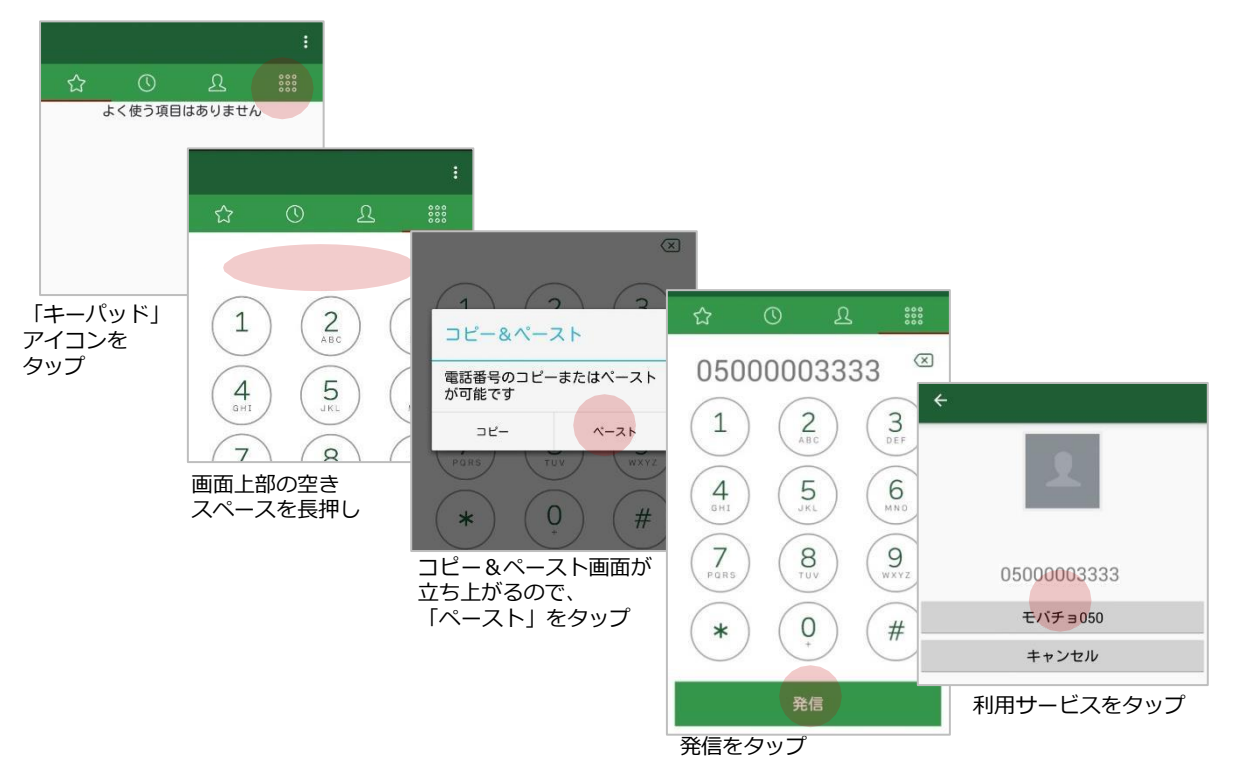

<③履歴から発信する>

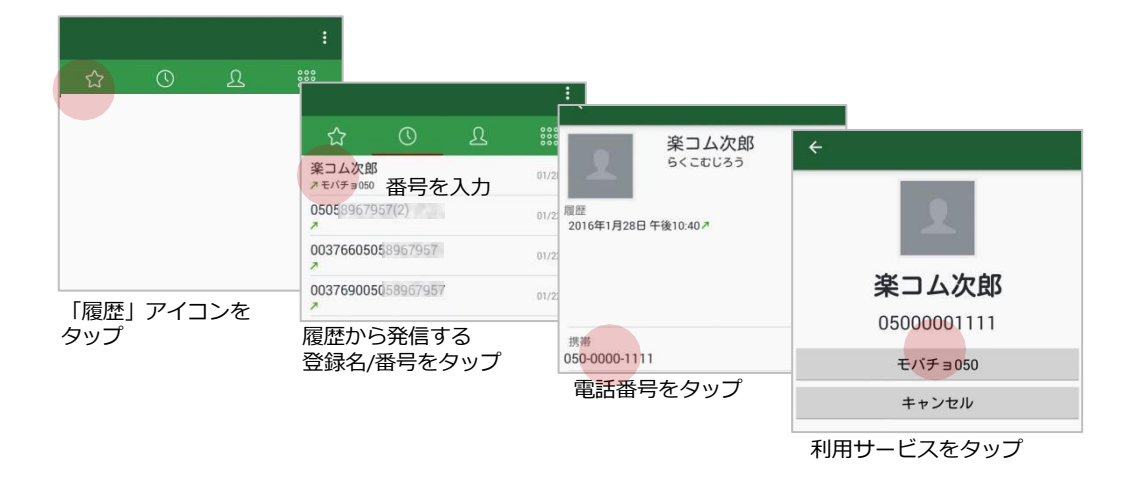

12

は

Ű

めに

SOI

Android

フ

イーチャーフォン

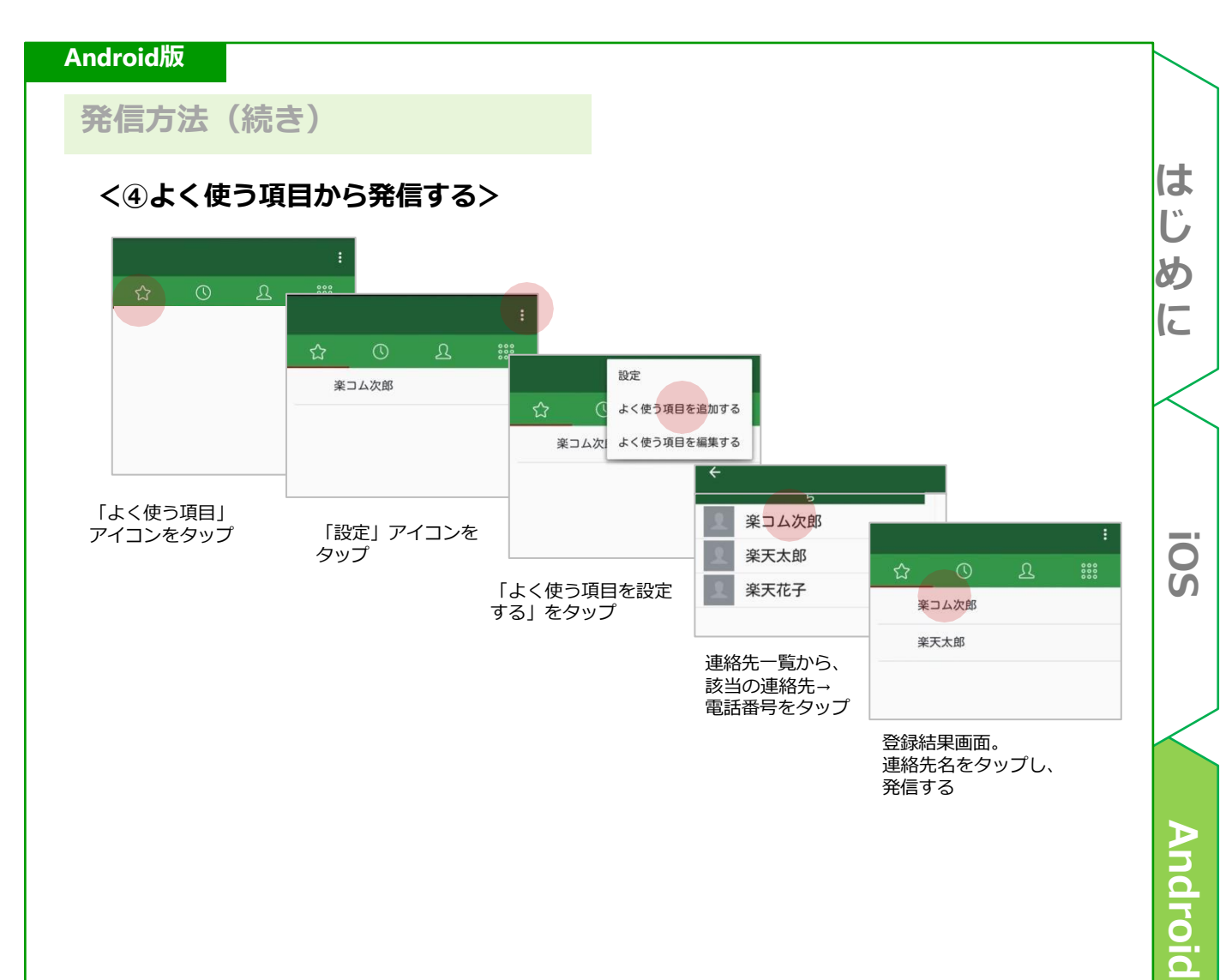

## (参考)フィーチャーフォン

はじめに

ios

Android

### フィーチャーフォン

## ● 便利な使いかた

方法は2通りあります。
 -プレフィックス番号を付けて電話帳に登録する。
 -端末の「プレフィックス機能」を利用する。

<プレフィックス番号を付けて電話帳に登録する>

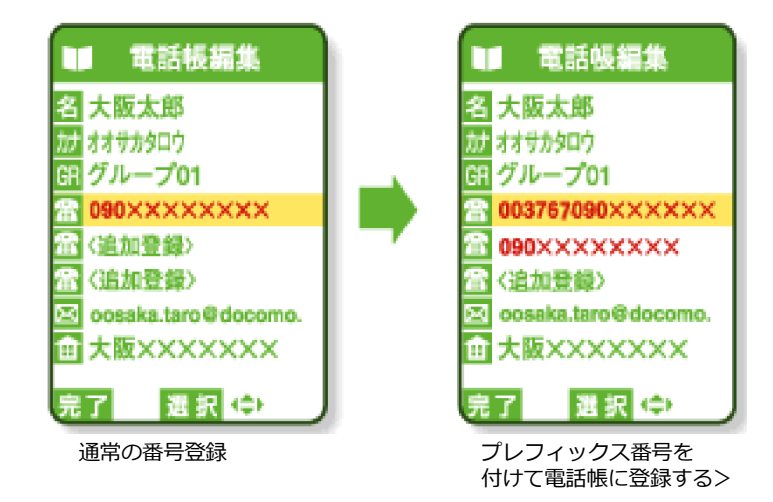

<端末の「プレフィックス機能」を利用する>

あらかじめ設定された番号を電話番号の前に自動的に付加する機能です。発信時に、 プレフィックス機能を利用すれば、自動的に「0037-67」を付加して発信可能です。

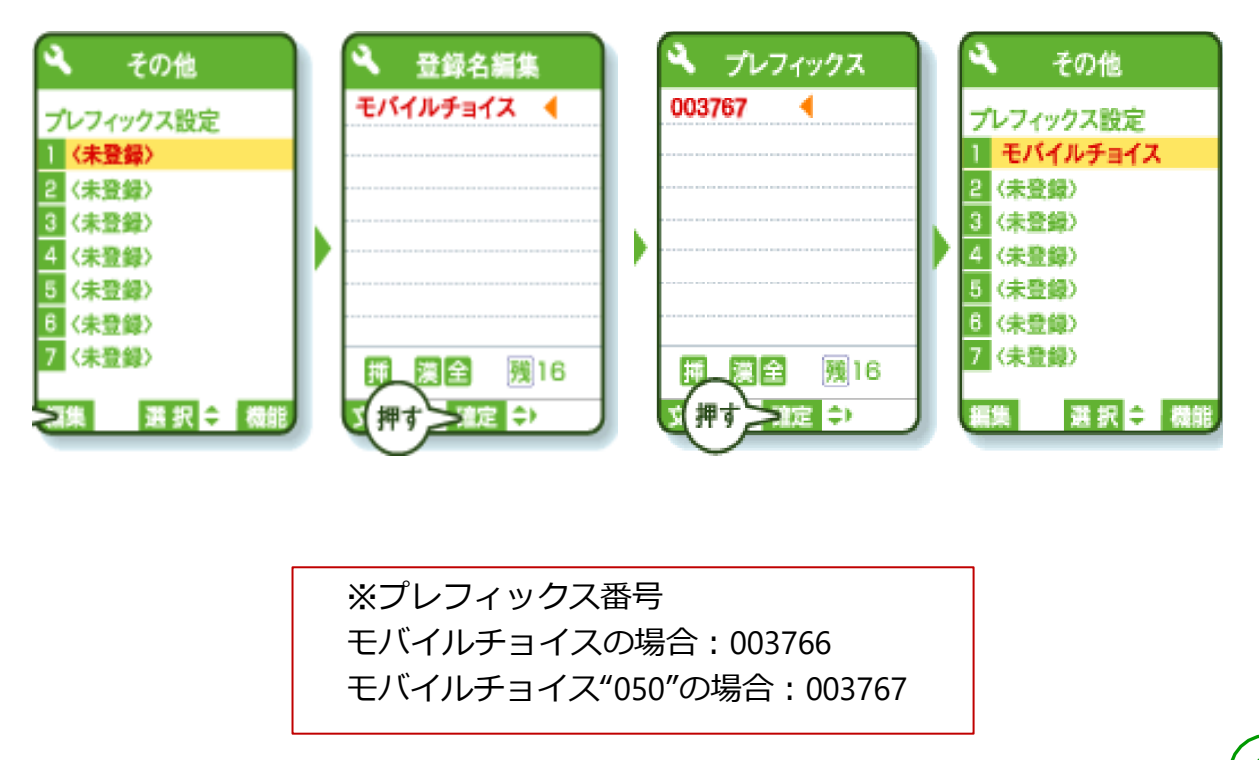

は

Ű

め

(こ

SOI

Android

## お問い合わせ

ご不明点等ございましたら、お気軽にお問い合わせください。

通話料無料 お電話でのお問い合わせ

モバイルチョイス"050":

30120-987-123 (9:00~17:30土日祝日、年末年始を除く) は

Ű

めに

SOI

Android